(주)솔로몬에스티

## AutoCAD 2014

AutoCAD 2014 활성화 코드 발급

(주)솔로몬에스티 기술지원실 2013-07-25

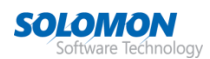

## 활성화 코드 발급

1. 오토데스크 홈페이지 접속(<u>www.autodesk.co.kr</u>)한 후 Contact us 클릭합니다.

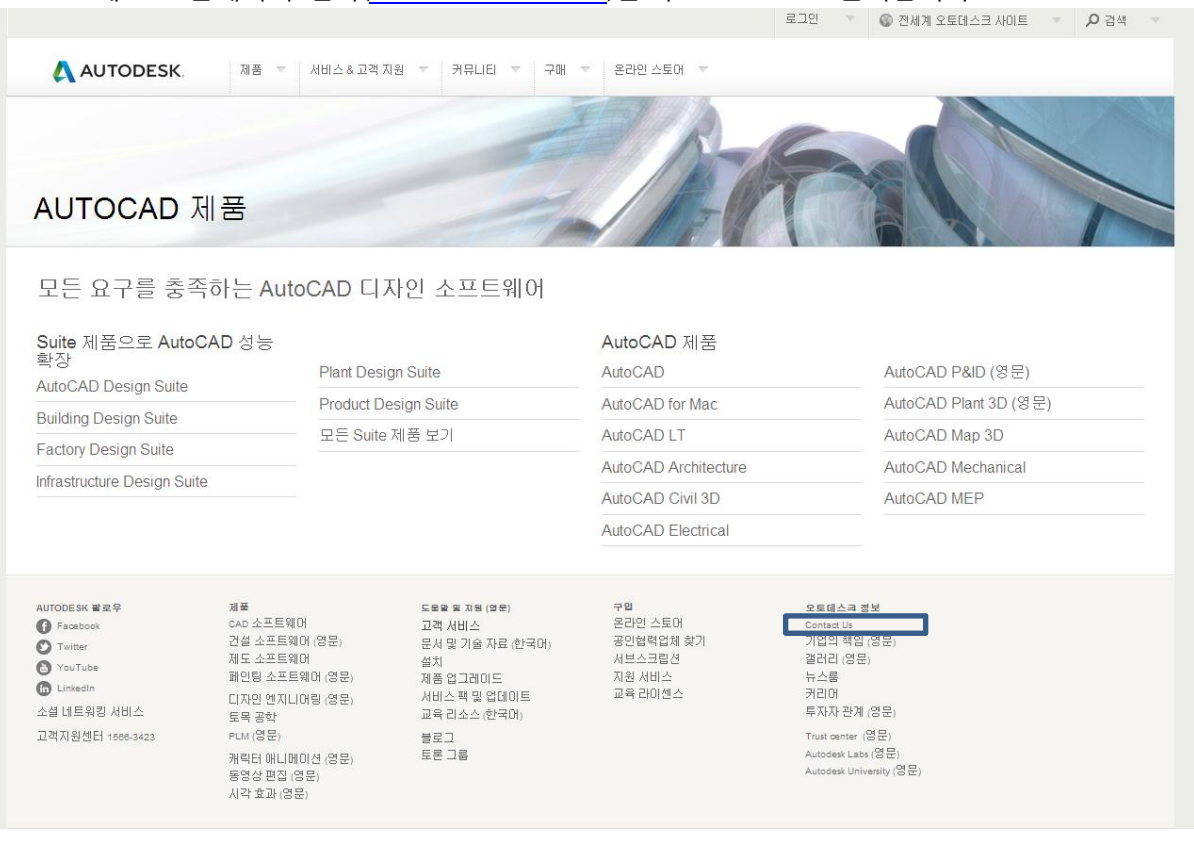

2. 라이센스 지원 요청 클릭합니다.

오토테스크 라이센스 양도에 대한 자주 묻는 질문

| AUTODESK.                                                                                                    | 장바구니 (0) 회사소개 Contact 공인협력업체 | ٩                     |
|----------------------------------------------------------------------------------------------------|------------------------------|-----------------------|
| 제품 👻 구매 👻 서비스 & 고객 지원 👻 커뮤니티 👻 온라인 스토어 👻                                                                             | ٢                            | (orea 🛞 전세계 오토데스크 사이트 |
| ž.                                                                                                    |                              |                       |
| Contact                                                                                                    |                              | ~ 응유                  |
| 라이센스 등록 및 활성화                                                                                                    | 고객 서비스 에                     | 연락 51                 |
| 온라인 제품 등록 및 활성화  <br>방법 안내(영문)                                                                                       |                              |                       |
| Autodesk 라이센스 계약                                                                                                    |                              |                       |
| 설치 및 라이센스 도움말(영문)                                                                                                    |                              |                       |
| 라이센스 지원 요청                                                                                                    |                              |                       |
|                                                                                                    | 데스크 총판에서도 산업                 |                       |
| 고객의 소리<br>오토데스크 코리아 홈페이지 운영에 문제점이나 건의 사항이 있으시면 웹마스터에<br>니다.                                                          | 게 메일 보내주시기 바랍                |                       |
| Major 계정 지원<br>만약 고객님께서Major Accounts고객님 이시라면, 아래의 Major 계정 지원요형 양식을 작성<br>고객님의 프리미어 담당자가 요청내용을 확인후, 빠른시일내에 연락드겠습니다. | 성하여 주시기 바랍니다.                |                       |
| 주소 변경 / 프로필 업데이트                                                                                                    |                              |                       |

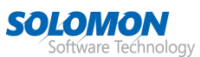

 문제 유형에서 "제품 등록 및 활성화" 선택 후 고객 정보를 입력하여 활성화 코드를 요청합니다.

| 🙏 AUTODESK.       |                                                                                                    |                                                                                                    | 장                                                                                                   | 바구니 (0) 회사소개 Contact 공인협력업                                             | 체       | ۹             |
|-------------------|----------------------------------------------------------------------------------------------------|----------------------------------------------------------------------------------------------------|----------------------------------------------------------------------------------------------------|------------------------------------------------------------------------|---------|---------------|
| 제품 👻 구매 👻 서비스 & 고 | 1객 지원 🔻                                                                                                    | 커뮤니티 🚽 온라인                                                                                                    | ! 스토어 👻                                                                                             |                                                                        | Korea 🌍 | 전세계 오토데스크 사이트 |
| 홈 > Contact       |                                                                                                    |                                                                                                    |                                                                                                    |                                                                        |         |               |
| Contact           |                                                                                                    |                                                                                                    |                                                                                                    |                                                                        |         | ☆ 공유          |
| 고객의 소리            | 도 2 또<br>지 전<br>지 다<br>이 년 2<br>요 청 ()<br>* 필<br>문 제<br>* 고 2<br>제품<br>* 고 2<br>제품<br>* 고 2<br>제품<br>* 고 2<br>제품<br>* 고 2<br>제품<br>* 고 2<br>제품<br>* 고 2<br>제품<br>* 고 2<br>제품<br>* 고 2<br>제품<br>* 고 2<br>· · · · · · · · · · · · · · · · · · · | 역이 필요하십니까?<br>국 오토데스크와<br>당비의 라이센스 활성호<br>릴 시간이 없으십니까?<br>스를 활성화하십시오. 상기<br>이 해당 팀으로 전해지도록<br>수 입력 항목 입니다.<br>나무형?<br>별남께서 필요한 라이셴.<br>등록 및 활성화<br>중명<br>음<br>동버진<br>절번호 (xxx-xxxxxxxx)<br>이센스를 처음 활성화 하음 | ▶<br>하에 대한 도움<br>WWW.autodesk.co<br>내역이 진행되지<br>할 것입니다.<br>▲ 도움은 어떤 종<br>2.<br>입니까? 라이센스<br>같으셨습니까? | 얻기.<br>m/register 에 들어가시머 온라인상으로 즉<br>많는다면, 해당 양식서를 작성하며 고객님<br>: 중류만? |         |               |
|                   | <b>* 라(</b><br>없(                                                                                                    | 기센스 종류(단독실행형/<br>음                                                                                                    | 네트워크형)라이                                                                                            | 센스 종류란?                                                                |         |               |
|                   | 고객                                                                                                    | 님의 능록 성보를 입                                                                                                    | 역하십시오.                                                                                              |                                                                        |         |               |

 업무 시간 내 1~2 시간 이내로 입력하신 메일로 활성화 코드를 받을 수 있습니다.

| Autodesk 활성화 센터                           |  |
|-------------------------------------------|--|
| 고객은 활성화 센터로 문의하여 활성화 코드를 직접 발급 받을 수 있습니다. |  |
| 활성화 센터:(02)3483-1117                      |  |